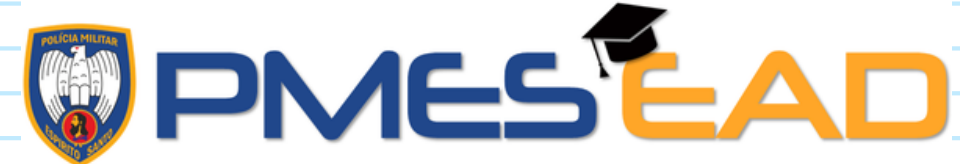

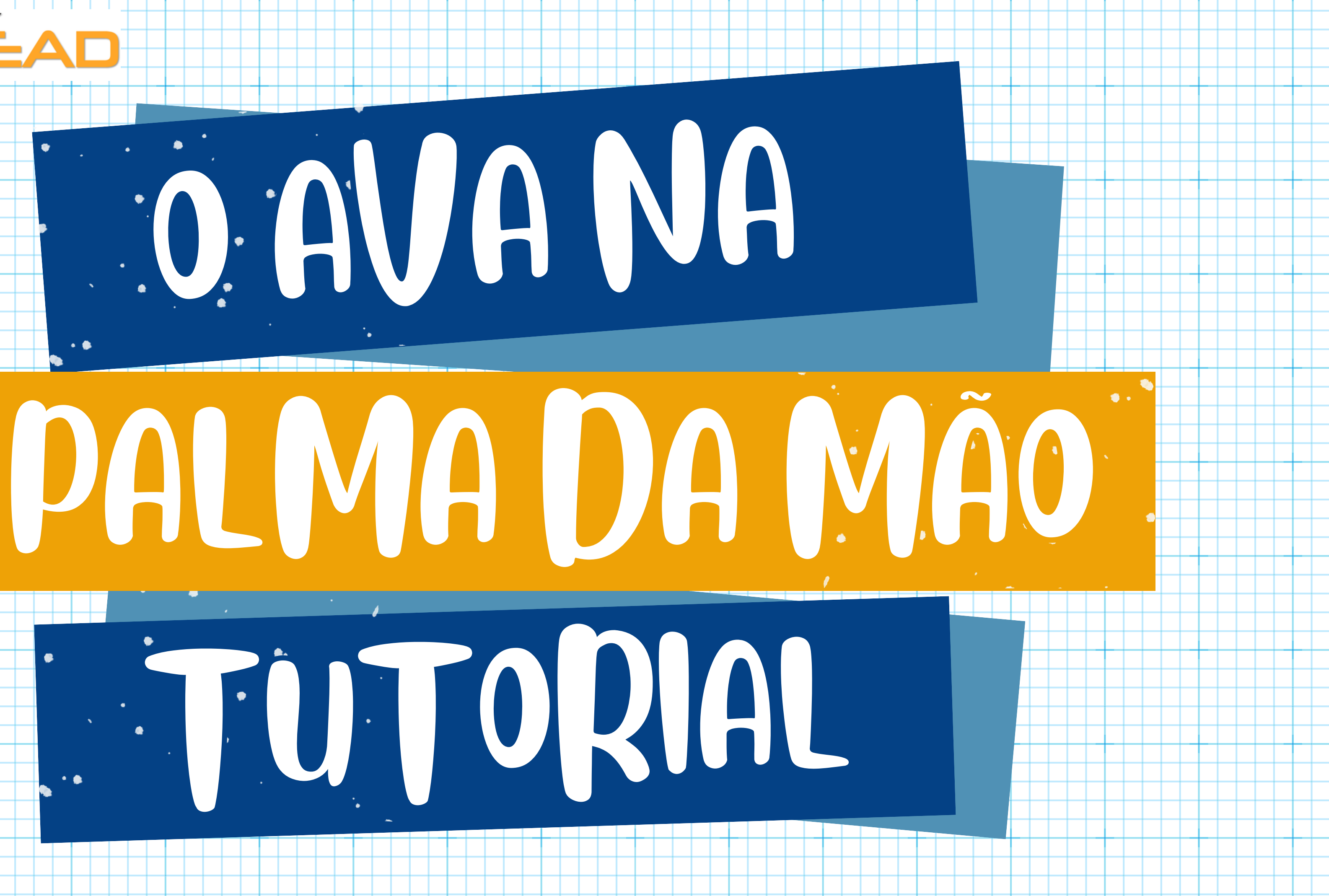

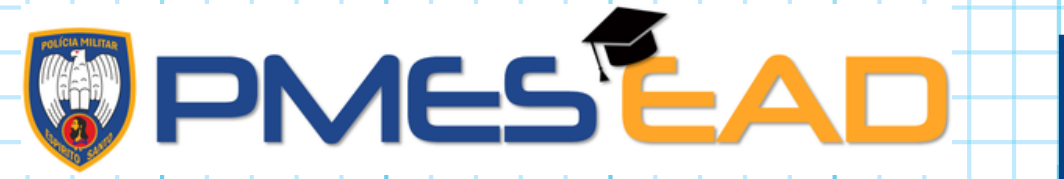

## <u>O AVA na palma da mão</u>

TO DAGGO

Basta fazer o download por meio do link ou Es abaixo, na Play Store ou Apple Store (disponível para Android e IOS), e seguir o passo a passo.

https://download.moodle.org/mobile? version=2020061501.02&lang=pt br&iosappid=6333 59593&androidappid=com.moodle.moodlemobile

### Escaneie o QR CODE abaixo:

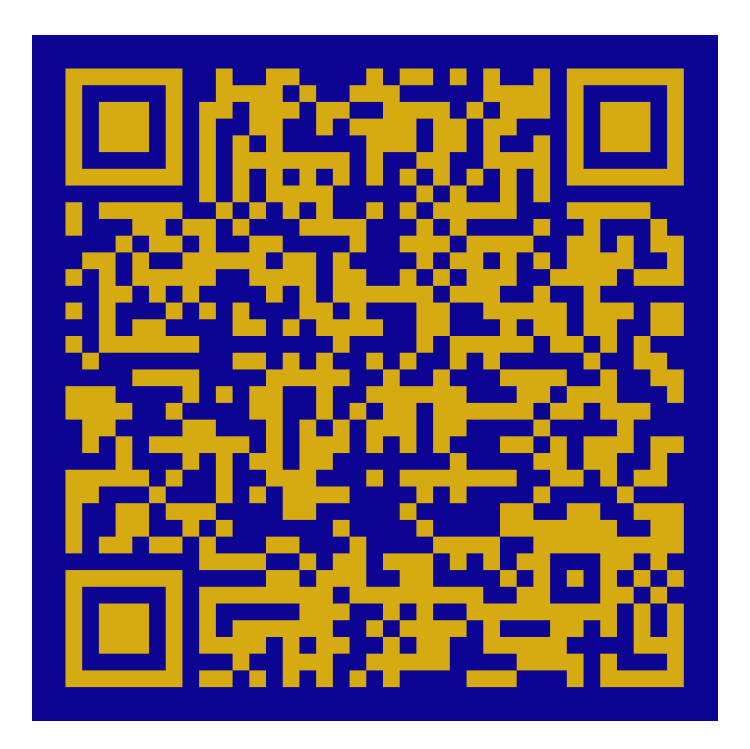

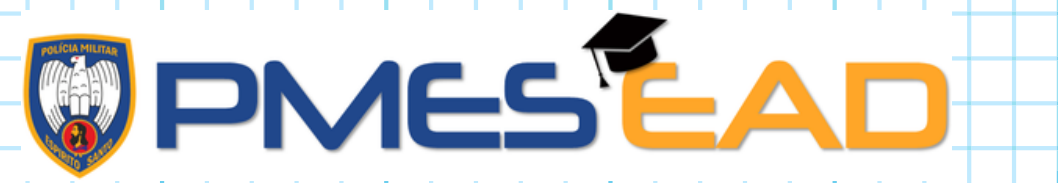

# <u>O AVA na palma da mão</u>

De paggo

Na tela inicial, utilize o seguinte endereço do site: ead.pm.es.gov.br e depois insira as suas credenciais de acesso ao Portal EAD PMES (CPF e senha).

0

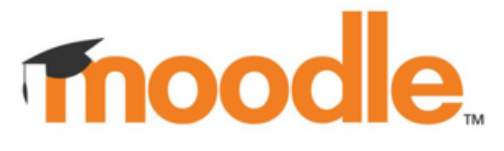

EDUCAÇÃO A DISTÂNCIA DA PMES

https://ead.pm.es.gov.br

Identificação de usuário

Senha

Entrar

Se preferir, escaneie o QR CODE abaixo, para acessar o login do portal EAD PMES:

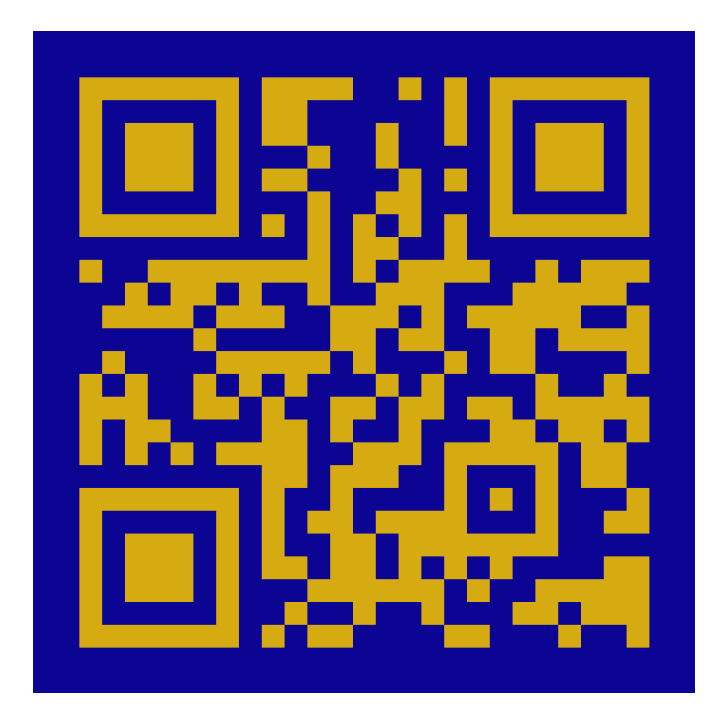

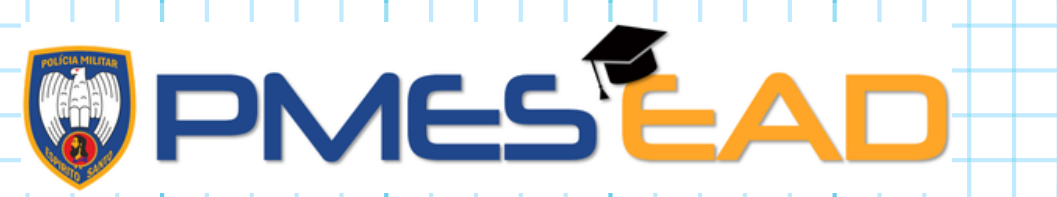

•

۶

## Na página inicial, procure pelo último banner descrito como:

Categorias de Cursos

## O(a) aluno(a) deverá escolher qual categoria de curso irá utilizar:

Categorias de Cursos

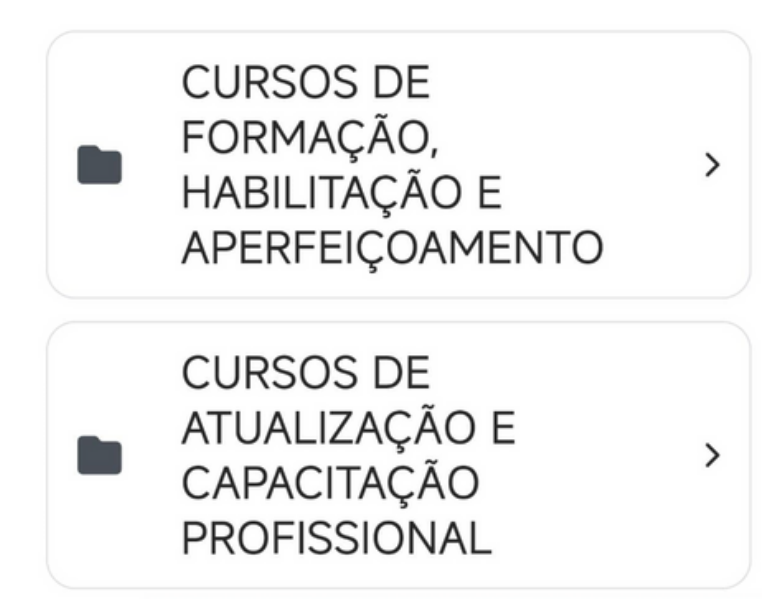

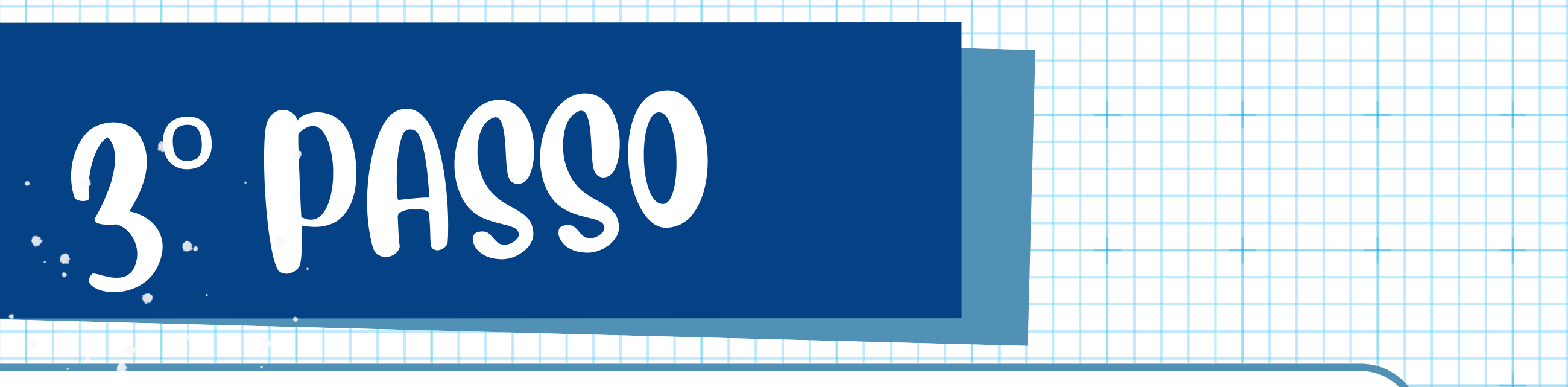

# PMESEAF

# DAGGO

e

Os Cursos de Formação, Habilitação e Aperfeiçoamento, são os oferecidos pela Academia da Polícia Militar do **Espírito Santo** (APMES).

#### Categorias de Cursos Curso de Aperfeiçoamento de > Oficiais Curso de Formação de Oficiais Curso de Formação de Soldados Curso de Habilitação de Sargentos Estágio de Adaptação de Oficiais Curso de Aperfeiçoamento de > Sargentos

.

Os Cursos de Atualização e Capacitação **Profissional são** oferecidos pelas Unidades Especializadas, Instituições de Ensino em Geral e Orgãos **Externos**.

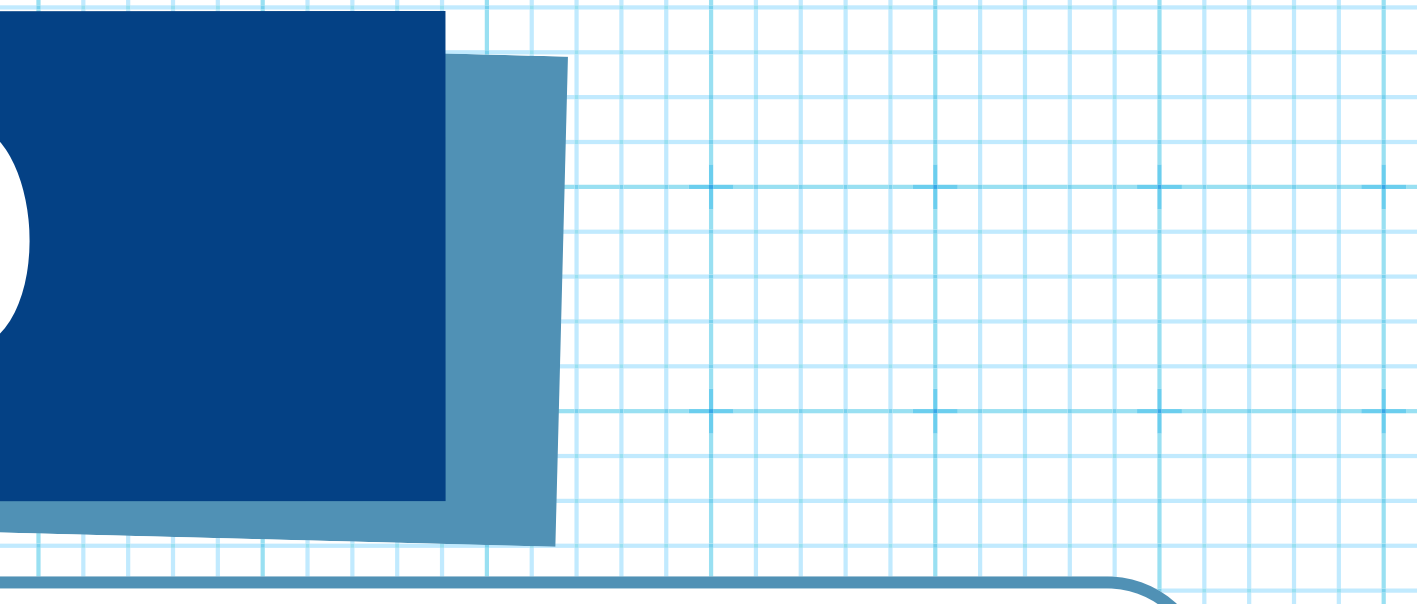

#### Categorias de Cursos

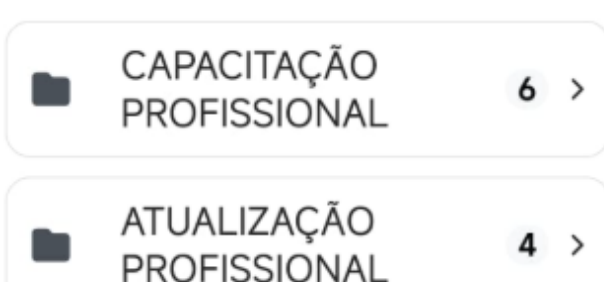

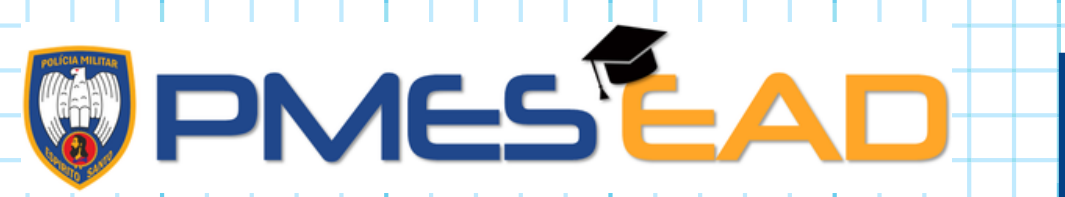

Inscreva-se no curso para o qual foi designado e bons estudos!

Diretoria de Educação da PMES Divisão de Pesquisa e EAD

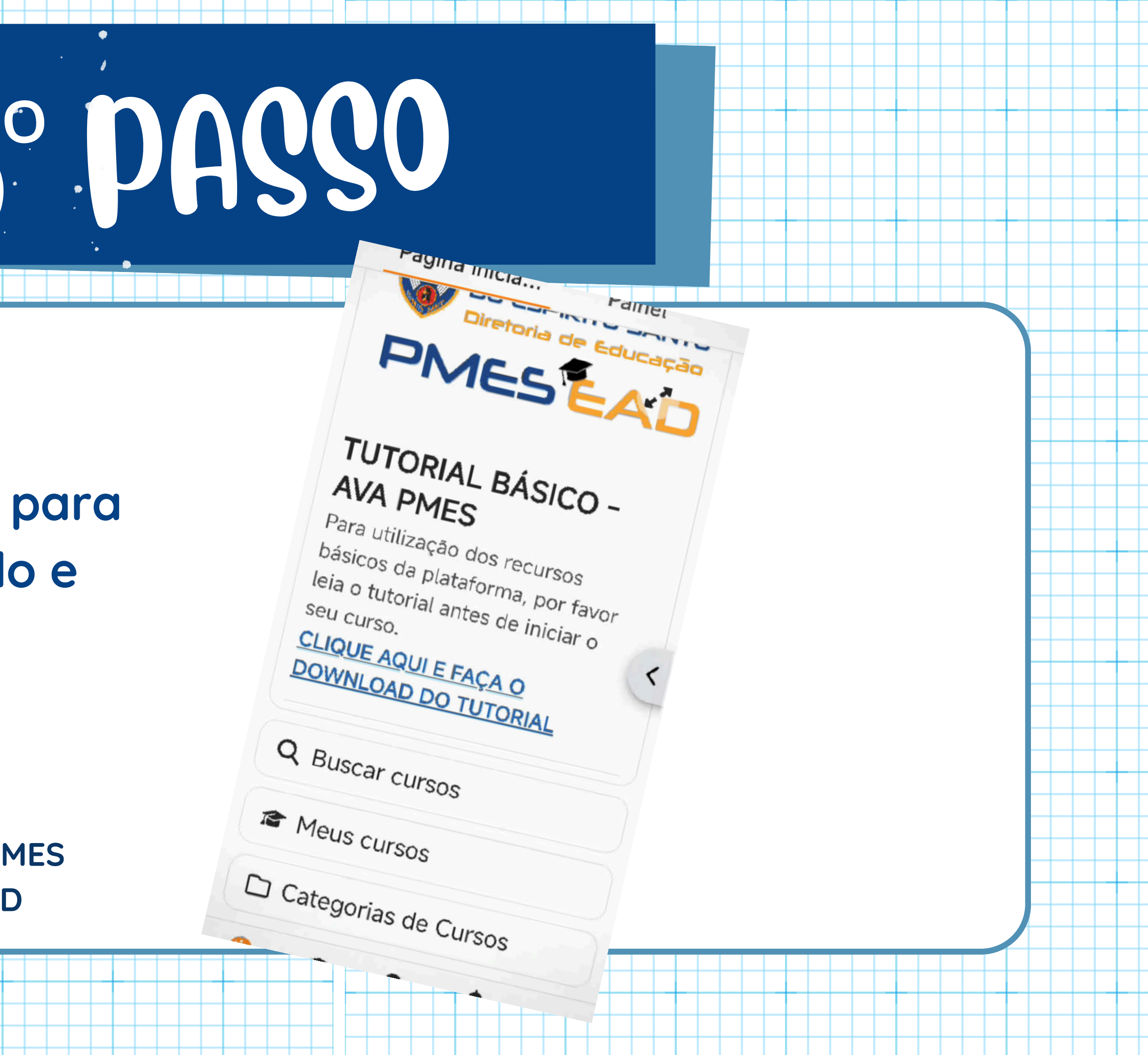